# 醫指付APP 操作說明

8 註册新篇幕

# 歡迎使用醫指付!

- 感謝您下載並使用「醫指付行動支付APP」,第一次使用 請先註冊為會員,並綁定第一張信用卡。
- 醫指付讓您可使用信用卡或VISA金融卡繳付本人或親友的 醫療費用,且您無須負擔任何交易手續費。
- 如您或您的親友至醫指付合作醫療機構就診,看診後只需於APP上輸入就診者「身分證字號」及「出生年月日」,或是掃描醫療機構專屬QR-Code,即可輕鬆繳付醫療費用,讓您一指輕鬆搞定醫療大小事!

# 註冊 醫指付會員

8 註册新篇幕

9.588M

#### Step 1: 註冊新會員

第一次使用醫指付,請 點選「註冊新會員」 輸入「手機號碼」及 自訂「4位數密碼」 檢視並勾選「同意使用 者服務條款」,按下 確認送出

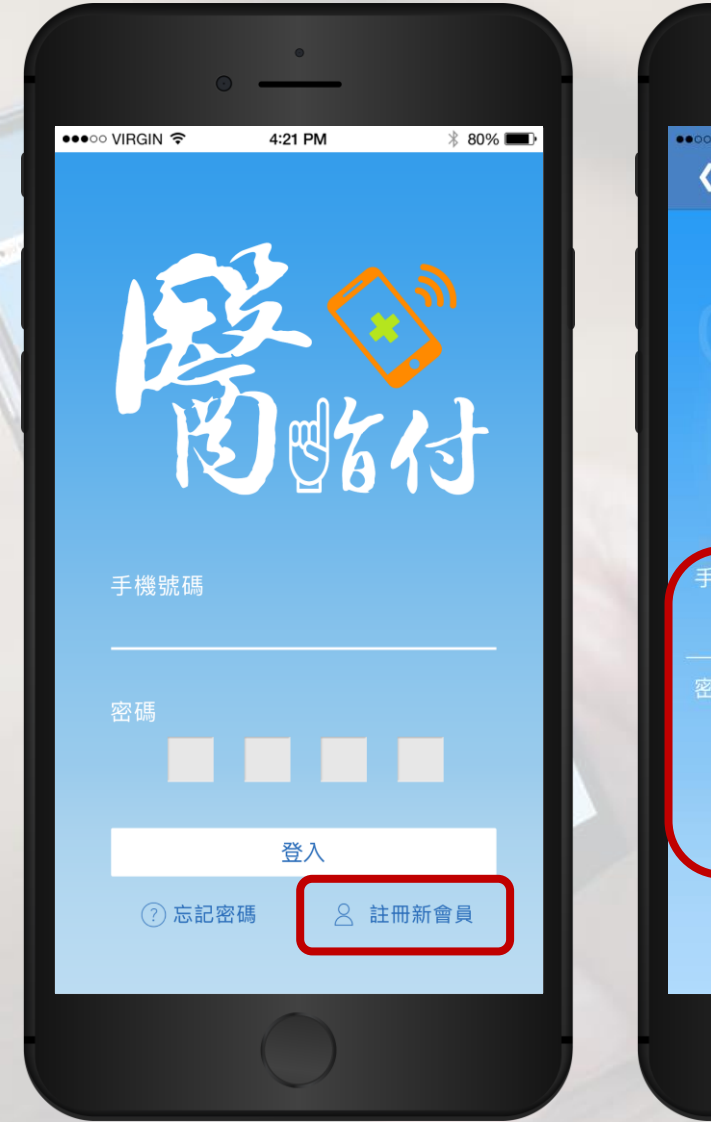

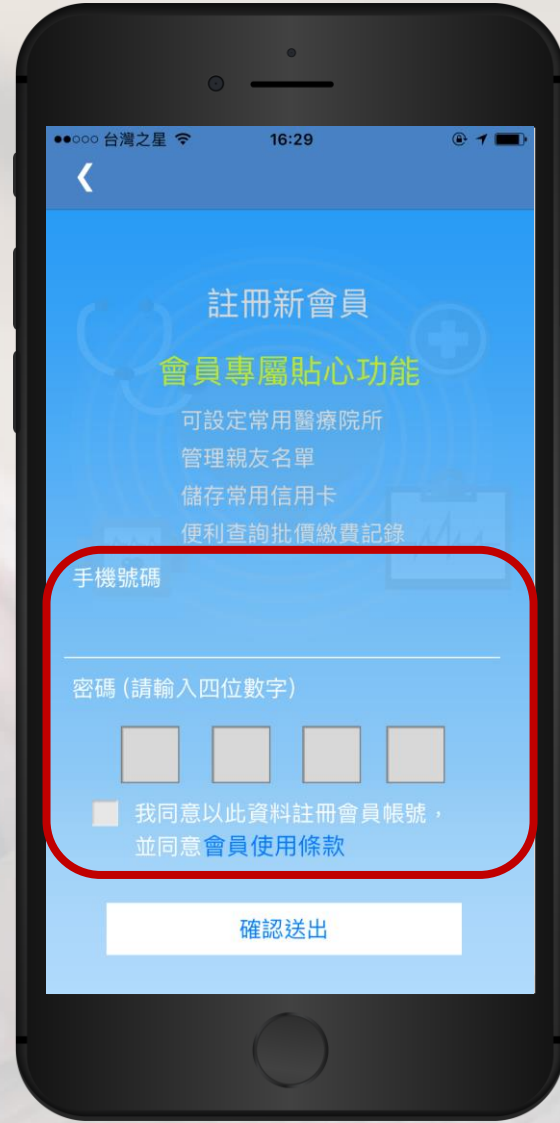

#### Step 2: 簡訊認證

稍後您會收到會員認證簡訊,內 含有4位數的「簡訊認證碼」,請 在此頁輸入後,並按下「認證」 如經過30秒後仍未收到簡訊認證 碼,請按下「重新發送」

|   | ·····○<br>台濃之星 今 16:34 @ · | 7 💼 ) |
|---|----------------------------|-------|
|   | 簡訊認證                       |       |
|   |                            |       |
|   | 請輸入簡訊認證碼<br>• • • • •      |       |
| М | 驗證                         | î I   |
|   | 尚未收到簡訊認證碼? 重新發送            |       |
|   |                            |       |
|   |                            |       |
|   |                            |       |
|   |                            |       |
|   |                            |       |
|   | $\bigcirc$                 |       |

## Step 3: 會員註冊成功

系統確認簡訊認證碼無 誤後,即完成會員註冊 完成會員註冊後,欲使 用醫指付繳費,需先綁 定您的信用卡或VISA金 融卡,請按下「前往設 定」綁定您第一張卡片

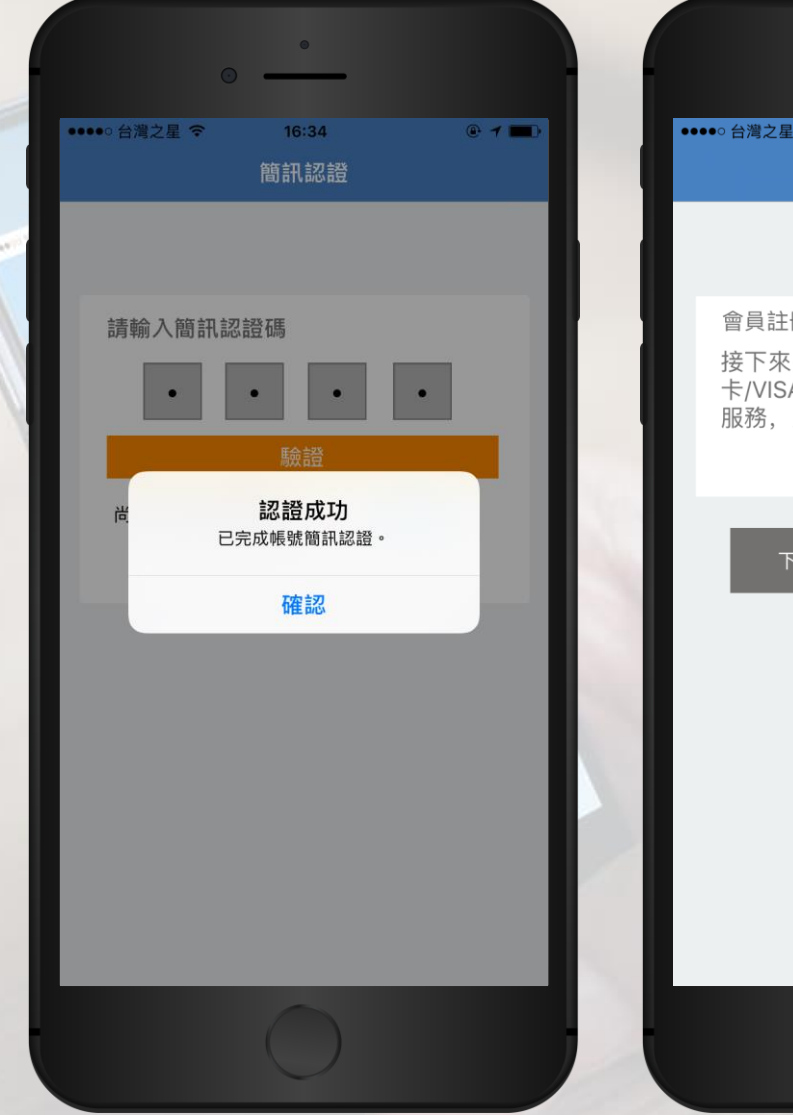

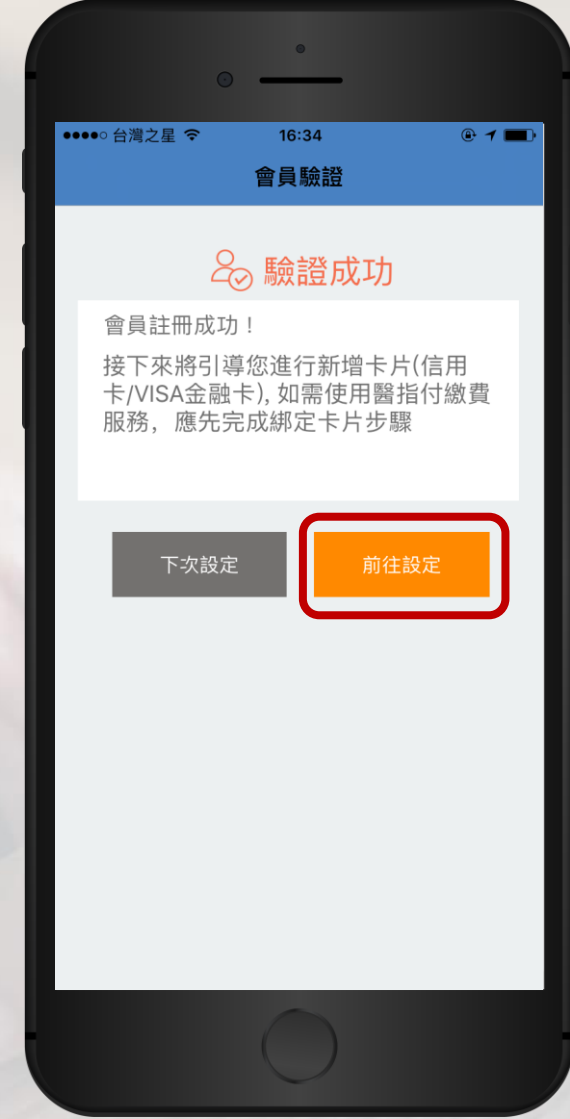

# 納定 第一張卡片

8 HAMBA

同志記器語

## Step 1: 新增您的卡片

點選「新增我的卡片」 您最多可以綁定5張信用卡或VISA 金融卡

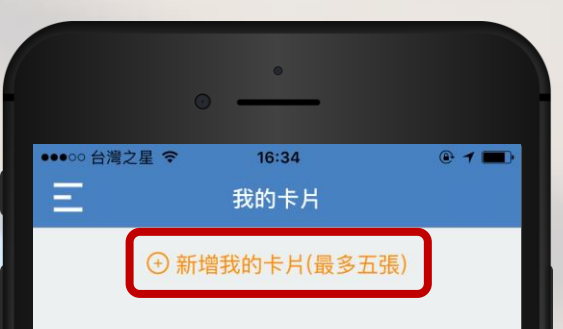

総費付款

**又** 親友名單 **日**回 常用醫院 **公**易記錄

**日** 我的卡片

#### Step 2: 確認合作的銀行

#### 確認您卡片的「發卡銀 行」與「卡片類別」是 否加入醫指付平台

您可直接點選您「發卡 銀行」的圖示或按下 「前往設定」

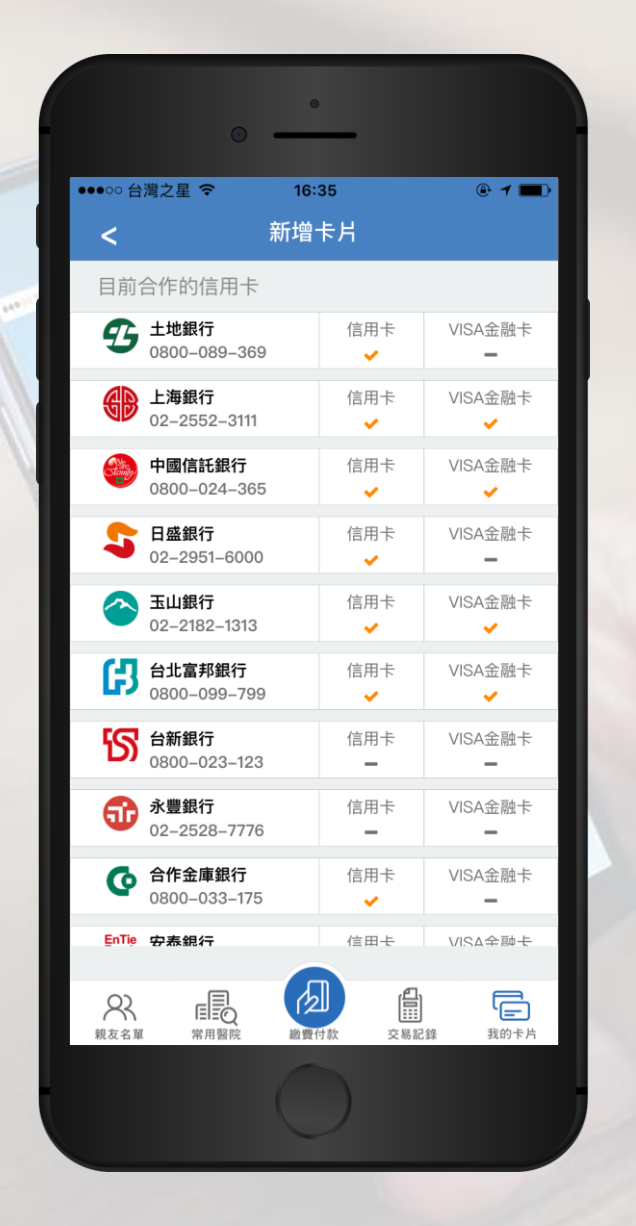

|                  | © •                           | •               |         |
|------------------|-------------------------------|-----------------|---------|
| ••••··· 台<br>く   | 灣之星 🗢                         | 16:35<br>新增卡片   | • 1 📼   |
|                  | <b>國泰世華銀行</b><br>02-2383-1000 | 信用卡<br><b>~</b> | VISA金融卡 |
| Ð                | <b>華南銀行</b><br>0800-487-888   | 信用卡<br><b>一</b> | VISA金融卡 |
|                  | <b>凱基銀行</b><br>02-8023-9088   | 信用卡<br><b>~</b> | VISA金融卡 |
| <b>決</b><br>新光金控 | <b>新光銀行</b><br>0800-081-108   | 信用卡<br><b>~</b> | VISA金融卡 |
| CHB              | <b>彰化銀行</b><br>02-412-2222    | 信用卡<br><b>~</b> | VISA金融卡 |
| ¢,               | <b>遠東銀行</b><br>0800-261-732   | 信用卡<br><b>~</b> | VISA金融卡 |
| Φ                | <b>臺灣企銀</b><br>02-2357-7171   | 信用卡<br><b>~</b> | VISA金融卡 |
| ۲                | <b>臺灣銀行</b><br>0800-025-168   | 信用卡<br><b>一</b> | VISA金融卡 |
| B                | <b>聯邦銀行</b><br>02-2545-5168   | 信用卡<br><b>~</b> | VISA金融卡 |
|                  |                               | 前往設定            |         |
| 23               | 日本の                           | 総置付款 交易         | 記錄 我的卡片 |
|                  | _                             | 0               |         |

#### Step 3: 輸入卡片資料

請輸入信用卡或VISA金融卡之 「卡片卡號」、「有效期限」及 「後三碼」,並可自訂卡片名稱

新增卡片過程中,系統將會與您的發卡銀行進行授權認證,您無 須支付任何費用,銀行亦不會進 行扣款

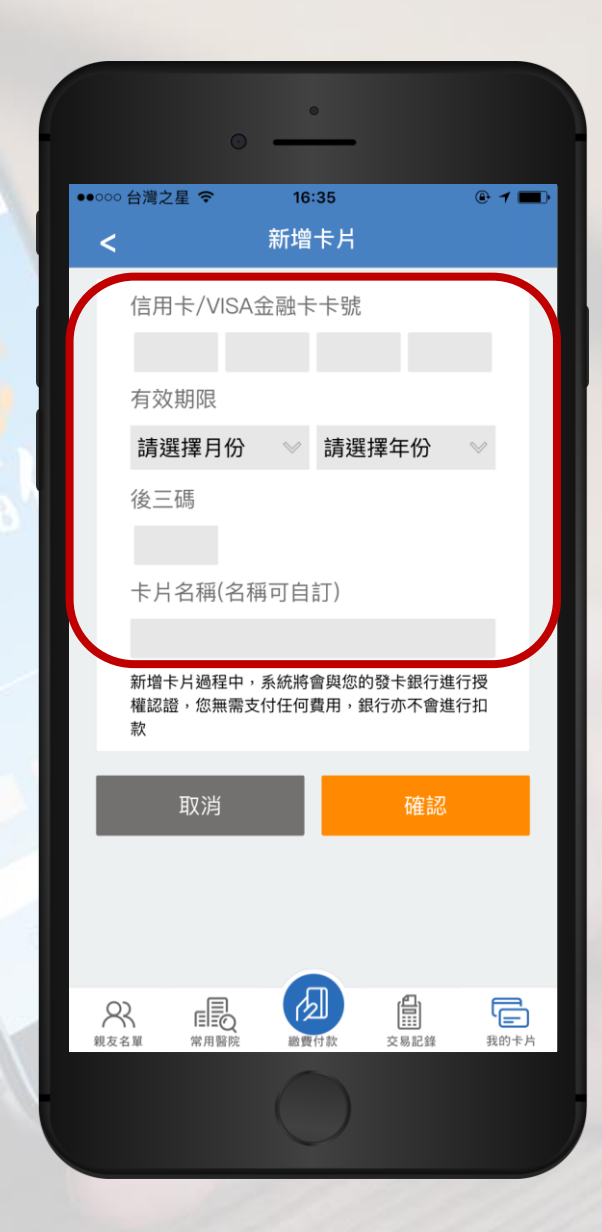

# Step 4: 新增卡片成功

#### 新增卡片成功,日後可以在 「我的卡片」管理您的卡片

|               |                     | •               |      |            |
|---------------|---------------------|-----------------|------|------------|
| ●●○○○ 台灣之     | 2星 <b>令</b><br>修    | 16:36<br>8改我的卡卢 | ł    | @ 1 🔳      |
| Vis           | a信用卡                |                 |      |            |
| XXX           | X-XXXX-             | XXXX-1301       |      | VISA       |
| V ř           | 頁設為付款信 <b>月</b>     | 用卡              | Ø_   | Ī          |
| Ma            | stercard            | 信用卡             |      |            |
| XXX           | X-XXXX-             | XXXX-1102       |      | MasterCard |
| Ť             | 預設為付款信 <i>1</i>     | 用卡              | Ø_   | Ī          |
|               | ④ 新增                | 践的卡片(最          | 多五張) |            |
|               |                     |                 |      |            |
| <b>只</b> 親友名單 | <b>□</b> □○<br>常用醫院 | 総費付款            | 交易記錄 | 我的卡片       |
|               |                     | 0               |      |            |

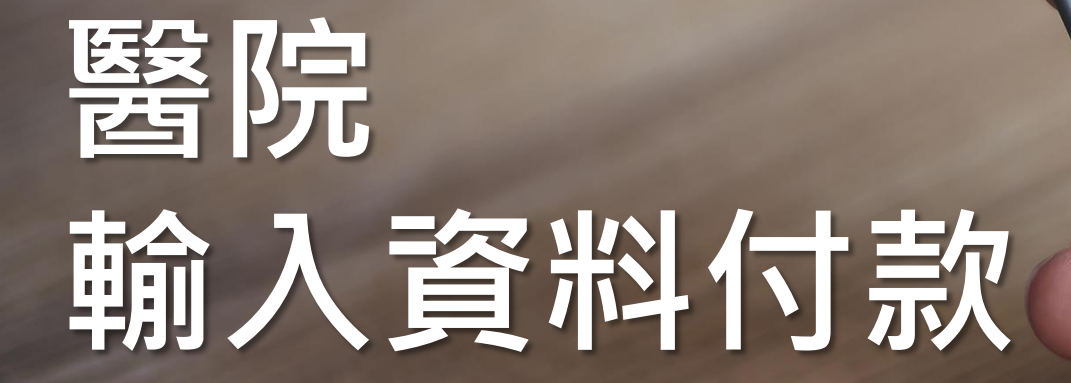

8 HARA

## Step 1: 輸入資料付款

#### 在醫指付APP頁面上, 選擇「輸入資料付款」

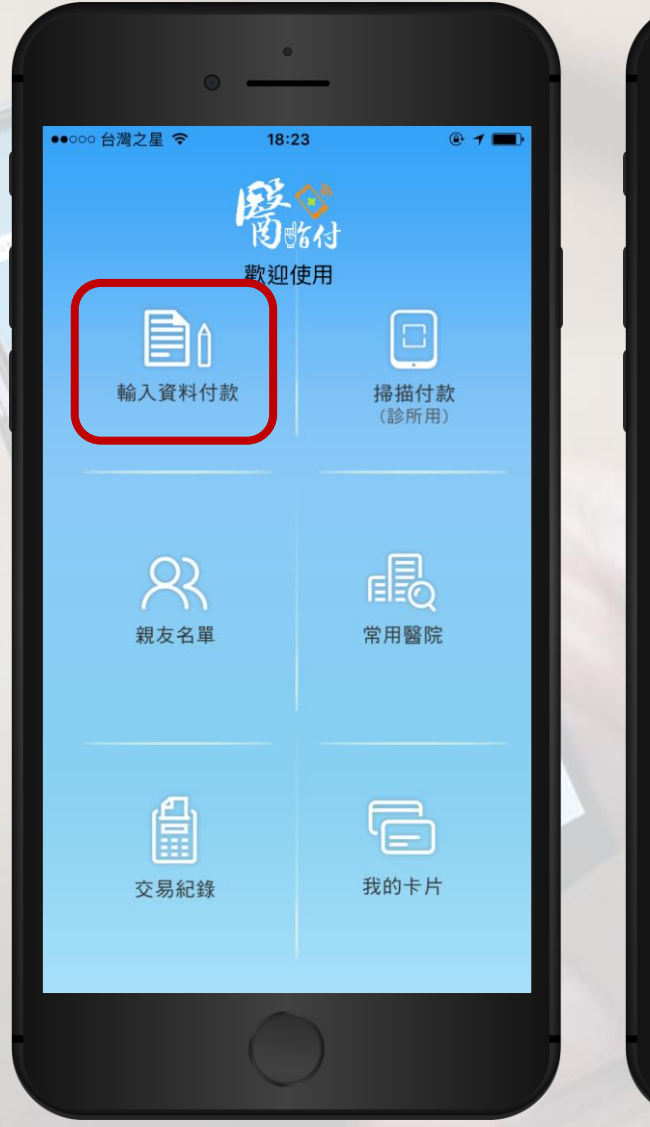

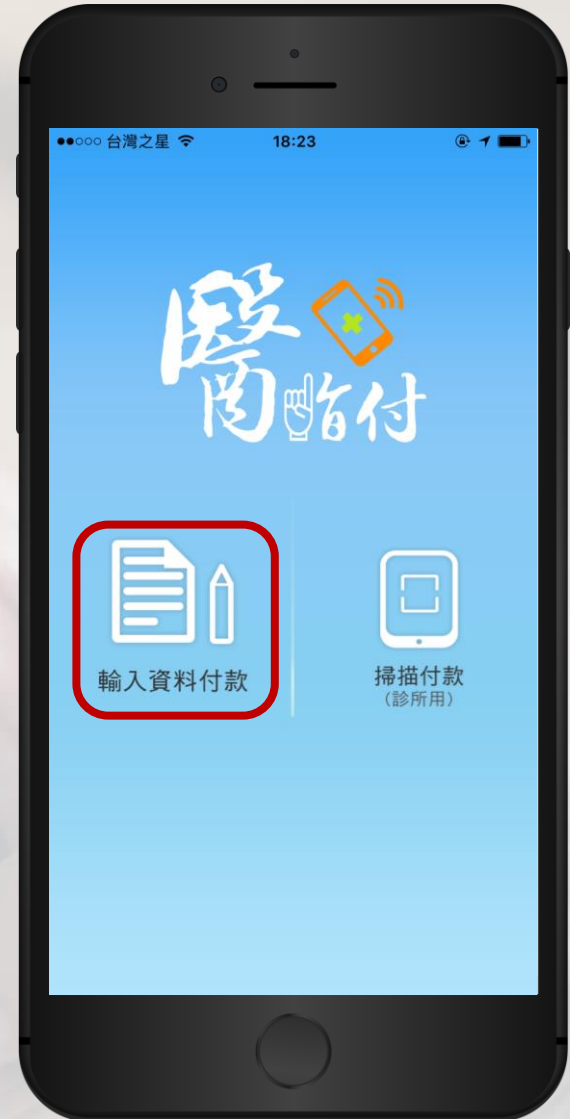

#### Step 2: 選擇醫療機構

醫指付將依據您的所在 位置為您選擇最近的醫 療機構

您也可從您所設定的 「常用醫院」名單,或 選擇「搜尋其他醫療機 構」,以搜尋您本次的 就診醫療機構

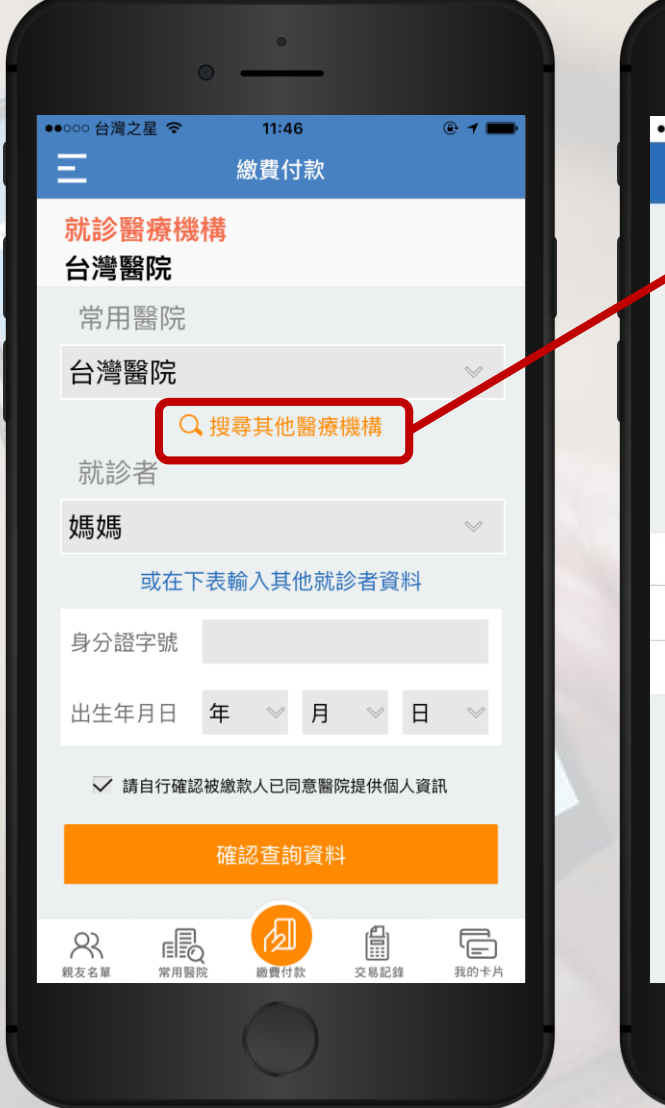

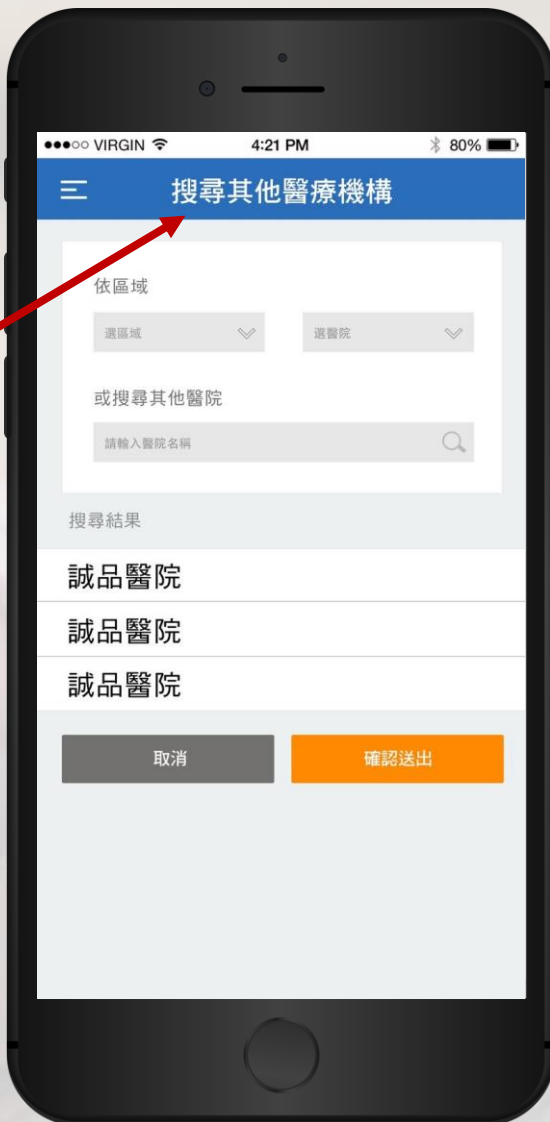

#### Step 3: 輸入就診者資訊

請輸入就診者「身分證字號」及 「出生年月日」,您也可從「常 用親友」名單進行選擇

勾選「請自行確認被繳款人已同 意醫院提供個人資訊」後,按下 「確認查詢資料」

|                   |           | ,                 | 0             | _          |                      |    |                  |   |
|-------------------|-----------|-------------------|---------------|------------|----------------------|----|------------------|---|
| ●●○○○ 台灣之星        | -<br>-    | 納                 | 11:46<br>歩(寸3 | 款          |                      | ۲  | 7 🗖              | • |
| 一<br>就診醫約<br>台灣醫師 | 寮機桾<br>完  | <sup>NV2A 3</sup> |               |            |                      |    |                  |   |
| 常用醫               | 院         |                   |               |            |                      |    |                  |   |
| 台灣醫               | 院         |                   |               |            |                      |    | $\otimes$        |   |
|                   | Q         | 搜尋其               | <b>ŧ</b> 他醫   | <b>瘡</b> 機 | 構                    |    |                  |   |
| 就診者               | Ĺ         |                   |               |            |                      |    |                  |   |
| 媽媽                |           |                   |               |            |                      |    | $\otimes$        |   |
| 可                 | 花在下著      | 表輸入               | 、其他           | 就診         | 者資料                  | 4  |                  |   |
| 身分證字              | 號         |                   |               |            |                      |    |                  |   |
| 出生年月              | 日:        | 年                 | $\otimes$     | 月          | $\otimes$            | 日  | $\otimes$        |   |
| ✔ 請自              | 行確認被      | 皮繳款人              | 、已同意          | 意醫院损       | 供個ノ                  | 資訊 |                  |   |
|                   |           | 確認了               | 查詢讀           | 資料         |                      |    |                  |   |
| <b>又</b><br>親友名單  | ■<br>第用醫院 | 82                | 夏付款           | 3          | <b>日</b><br>三<br>易記錄 |    | <b>日</b><br>我的卡片 | i |
|                   |           |                   |               |            |                      |    |                  |   |

#### Step 4: 確認醫療費用明細

請確認醫療費用明細是否正確 若正確,請按「確認繳費」 若有誤,請按「取消」重新操作, 或請親洽醫療機構櫃檯

|                                      | •             |      |        |
|--------------------------------------|---------------|------|--------|
| ●●ooo 台灣之星 <b>令</b>                  | 11:46<br>繳費付款 | !    | @ 1 🗖  |
| 就診醫療機構<br>台灣醫院                       | <b></b>       |      |        |
| 就診者                                  |               |      |        |
| 江*鳳                                  |               |      |        |
| 交易日期                                 | 系統別           | 時段   | 費用金額   |
| 2017/02/24                           | 住院            |      | \$4705 |
| 總計                                   |               |      | \$4705 |
| 請確認費用明細,如                            | 口有任何疑問,       | 請洽醫療 | 幾構櫃檯辦理 |
| 取消                                   |               | 確認   | 繳費     |
|                                      |               |      |        |
|                                      |               | 但,   |        |
| ○○○○○○○○○○○○○○○○○○○○○○○○○○○○○○○○○○○○ | 調査の           | 交易記  | 章 我的卡片 |

#### Step 5: 選擇交易卡片

#### 請選擇本次交易所要使用的卡片 再請輸入4位數字的登入密碼,再 次按下「確認繳費」

|                         |                  | •             | -  |                |         |
|-------------------------|------------------|---------------|----|----------------|---------|
| ●●ooo 台灣之 <u>!</u>      | I ?              | 11:47<br>繳費付請 | 款  | (              | 0 1 💼   |
| 就診醫<br>台灣醫              | 療機構<br>院         |               |    |                |         |
| 就診者                     |                  |               |    |                |         |
| 江*鳳                     | 1947–12-         | -18           |    |                |         |
| 本次批價                    | 應繳金額             | Į             |    |                |         |
| \$4705                  |                  |               |    |                |         |
| 本次交易                    | 信用卡              |               |    |                |         |
| <b>XXXX-X</b><br>Visa信用 | xxx-xxx<br>≑     | KX-1301       |    |                | $\odot$ |
| 請輸入會                    | 員登入密             | 祏馬            |    |                |         |
| *                       | ł                | k             | *  | *              |         |
|                         | 取消               |               | 確  | 涊繳費            |         |
| <b>只</b><br>親友名單        | <b>日</b><br>常用醫院 | (月)<br>一般費付款  | 交易 | <b>二</b><br>記錄 | 我的卡片    |
|                         |                  | C             |    |                |         |

#### 繳費成功!

#### 請憑繳費成功畫面至 藥局領藥

您也可至「交易紀錄」 頁面,查詢您的繳費付 款紀錄

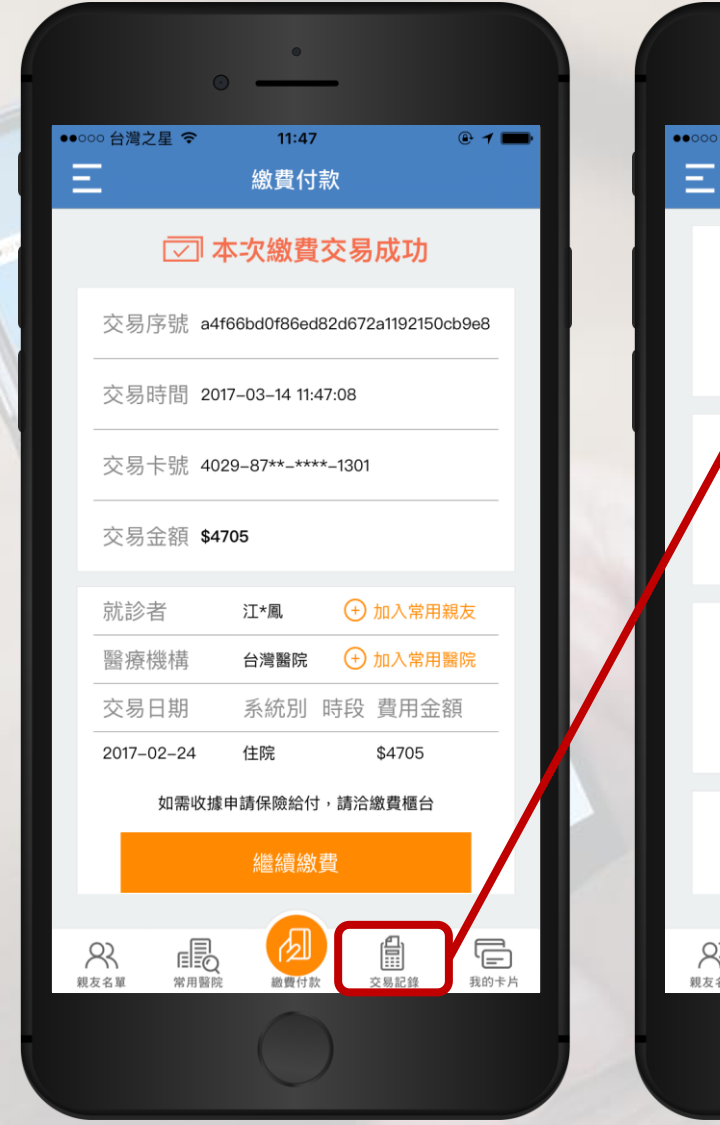

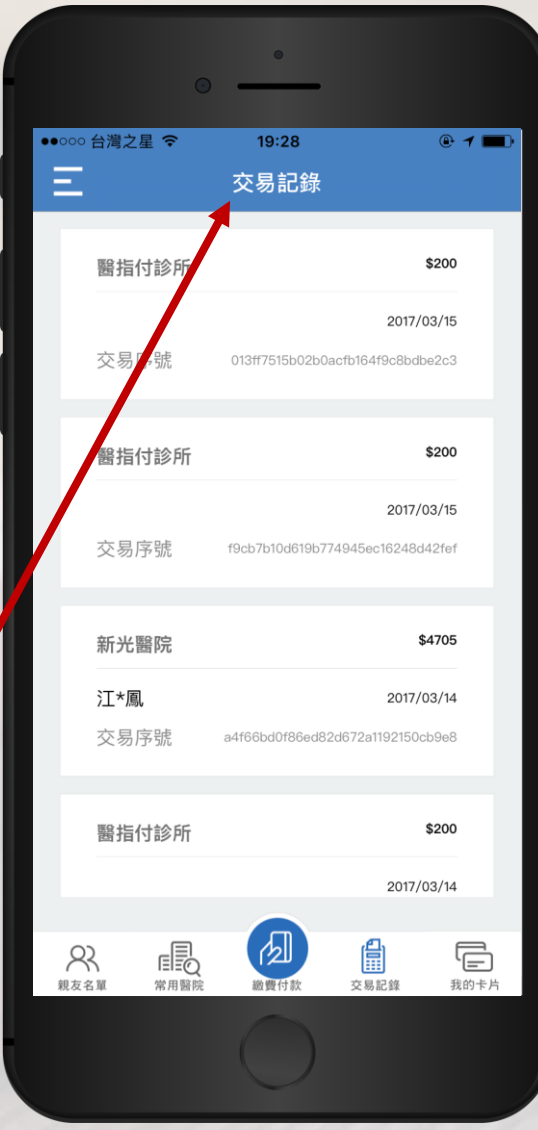

# 診所 掃描付款

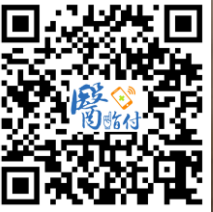

8 HAMATER

# Step 1: 掃描付款

#### 在醫指付APP頁面上, 選擇「掃描付款」

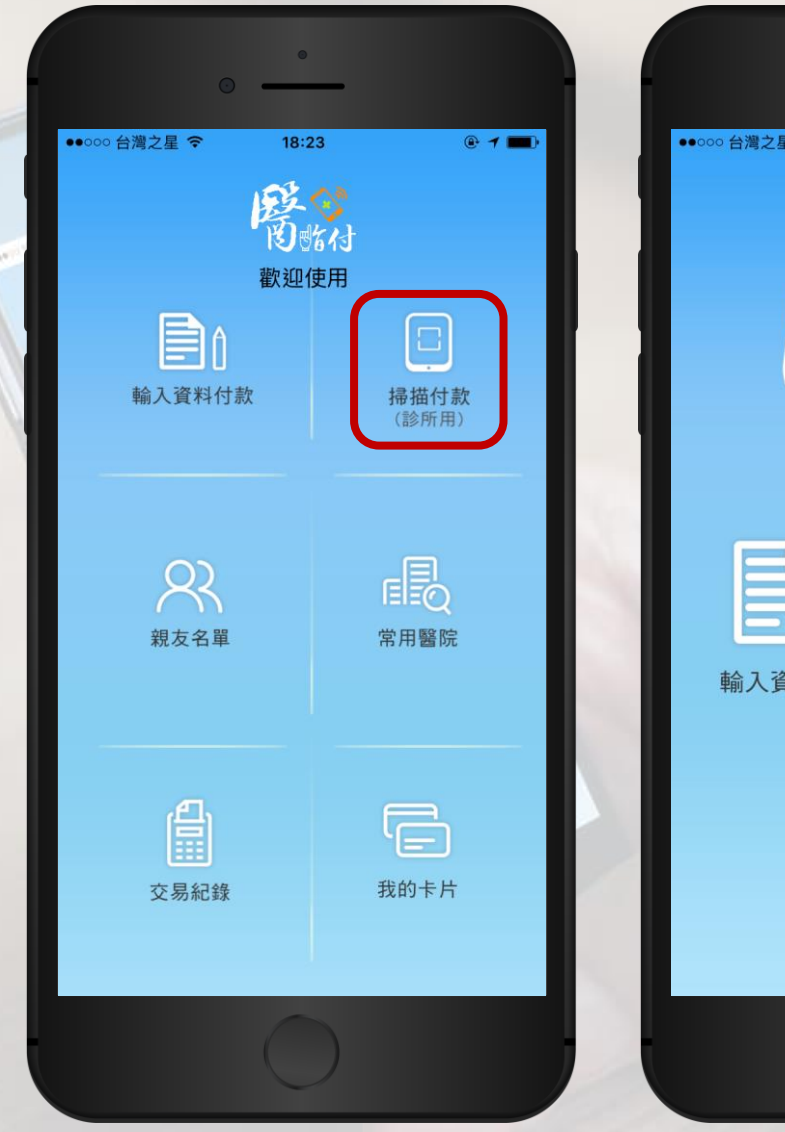

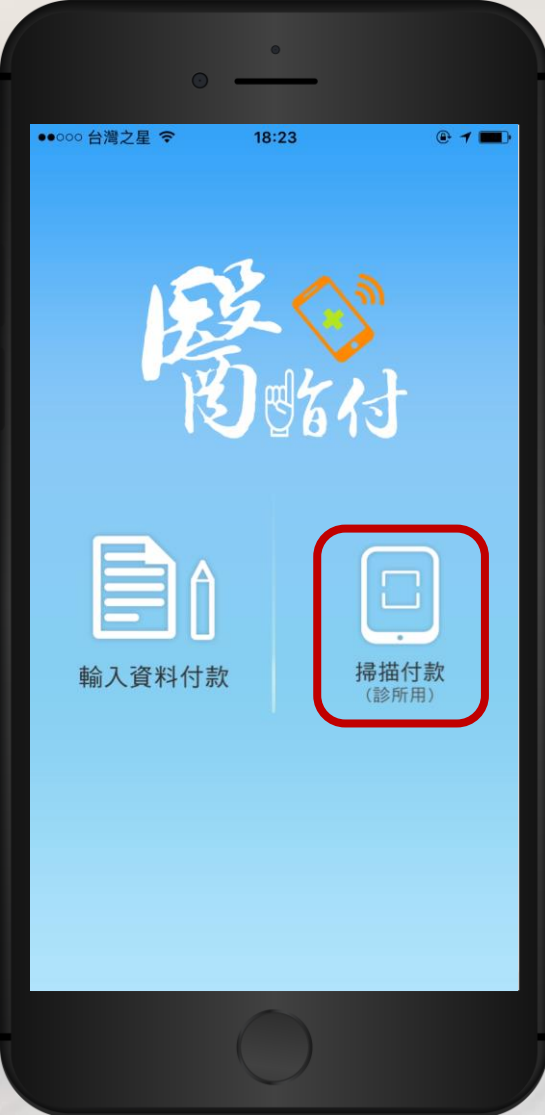

## Step 2: 掃描QR-Code

拿起您的手機,對準醫療機構的 醫指付專屬QR-Code進行掃描

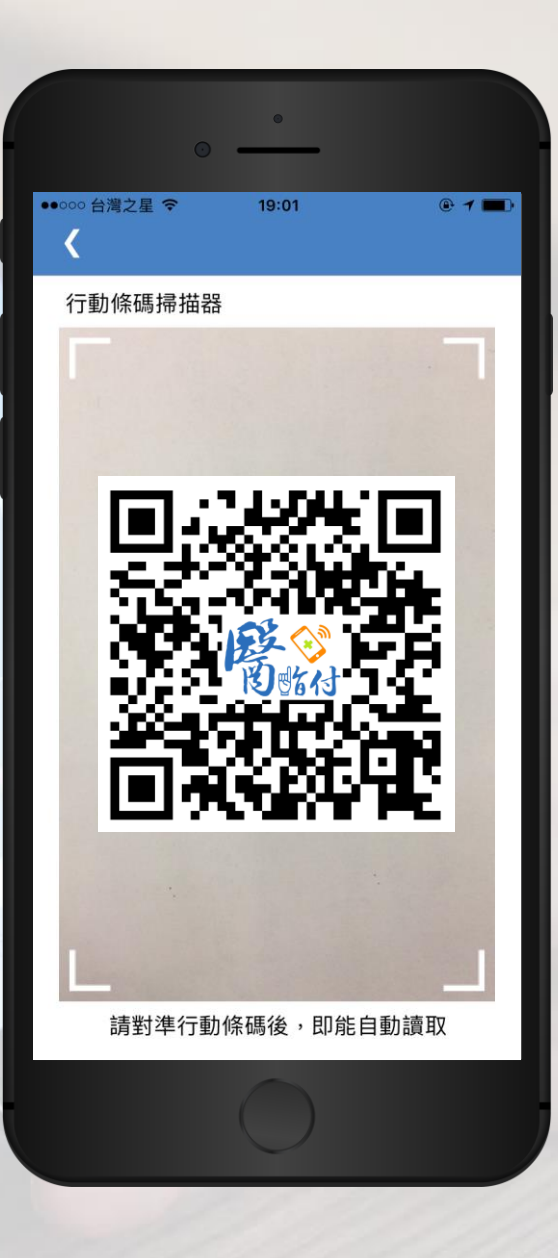

## Step 3: 待服務人員確認

#### 請稍等服務人員確認繳費內容後 再按下「我要繳費」

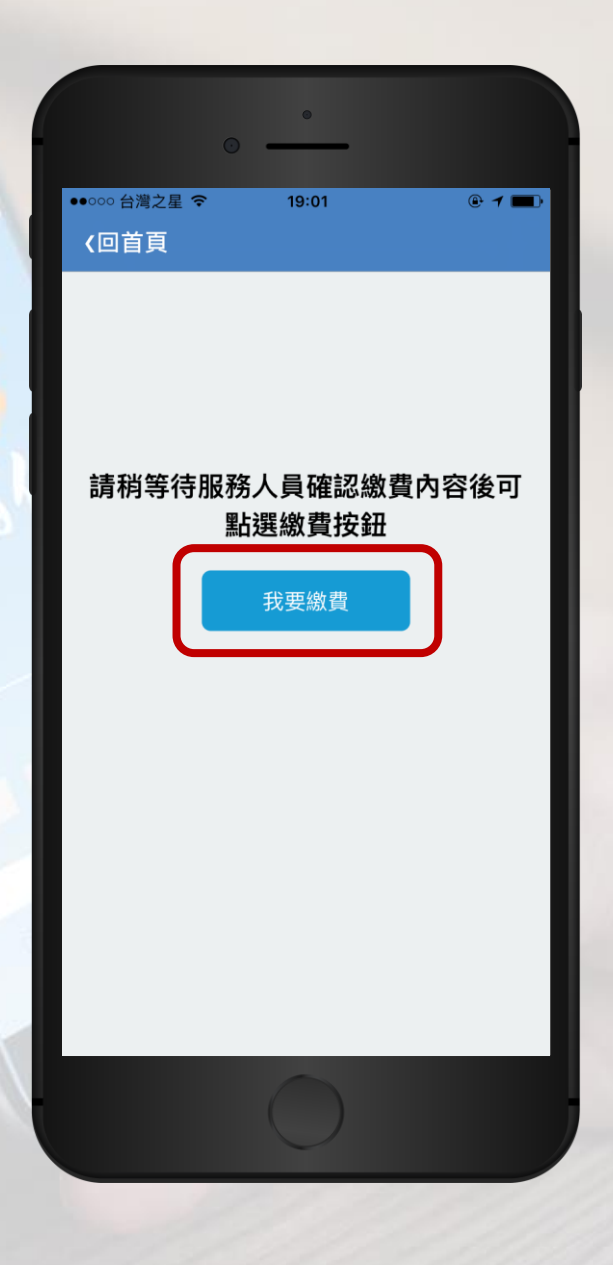

#### Step 4: 確認醫療費用明細

請確認醫療費用明細是否正確 若正確,請輸入4位數字登入密碼, 並按下「確認繳費」 若有誤,請按「取消」重新操作, 並親洽櫃檯服務人員

| <ul> <li>●●●●●●●●●●●●●●●●●●●●●●●●●●●●●●●●●●●●</li></ul>                                                                                                    | 0.                             | •       | _  |     |              |   |
|----------------------------------------------------------------------------------------------------|--------------------------------|---------|----|-----|--------------|---|
| 就診醫療機構<br>醫指付診所<br>就診者D<br>A123456789<br>本次批價應繳金額<br>\$200<br>本次交易信用卡<br>XXXX-XXXX-XXX-1301<br>Visa信用卡<br>請輸入會員登入密碼<br>★ ★ ★ ★ ★                                                 | ●●●●○ 台灣之星                     | 19:0    | 5  |     | @ <b>1</b> 🗖 | D |
| 就診者D<br>A123456789<br>本次批價應繳金額<br>\$200<br>本次交易信用卡<br>XXXX-XXXX-XXX-1301<br>Visa信用卡<br>請輸入會員登入密碼<br>★ ★ ★ ★ ★                                                                    | 就診醫療機構<br>醫指付診所                |         |    |     |              |   |
| A123456789<br>本次批價應繳金額<br>\$200<br>本次交易信用卡<br>XXXX-XXX-XXX-1301<br>Visa信用卡<br>請輸入會員登入密碼<br>★ ★ ★ ★ ★<br>(新)<br>(1)<br>(1)<br>(1)<br>(1)<br>(1)<br>(1)<br>(1)<br>(1)<br>(1)<br>(1 | 就診者ID                          |         |    |     |              |   |
| 本次批價應繳金額<br>\$200<br>本次交易信用卡<br>XXXX-XXXX-XXX-1301<br>Visa信用卡<br>請輸入會員登入密碼<br>* * * * *<br>取当<br>確認總書                                                                            | A123456789                     |         |    |     |              |   |
| \$200 本次交易信用卡 XXXX-XXXX-XXX-1301 Visa信用卡 請輸入會員登入密碼 ★ ★ ★ ★ ★ 田淵 確認繳費                                                                                                    | 本次批價應繳金額                       | 湏       |    |     |              |   |
| 本次交易信用卡<br>XXXX-XXXX-XXX-1301<br>Visa信用卡<br>請輸入會員登入密碼<br>★ ★ ★ ★ ★<br>取消<br>確認機費                                                                                                 | \$200                          |         |    |     |              |   |
| XXXX-XXXX-XXXX-1301<br>Visa信用卡 請輸入會員登入密碼 ★ ★ ★ ★ ★ 取当 確認總書                                                                                                    | 本次交易信用卡                        |         |    |     |              |   |
| 請輸入會員登入密碼                                                                                                    | <b>XXXX-XXXX-XX</b><br>Visa信用卡 | (XX–13) | 01 |     | 6            | 9 |
| * * * *                                                                                                    | 請輸入會員登入密                       | 密碼      |    |     |              |   |
| 取消 確認始書                                                                                                    | *                              | *       | *  | *   |              |   |
|                                                                                                    | 取消                             |         | ፍ  | 諂繳費 |              | ) |
|                                                                                                    |                                |         |    |     |              |   |
|                                                                                                    |                                |         |    |     |              |   |
|                                                                                                    |                                | -       |    |     |              |   |
|                                                                                                    |                                |         |    |     |              |   |

#### 繳費成功!

#### 請憑繳費成功畫面至 藥局領藥

您也可至「交易紀錄」 頁面,查詢您的繳費付 款紀錄

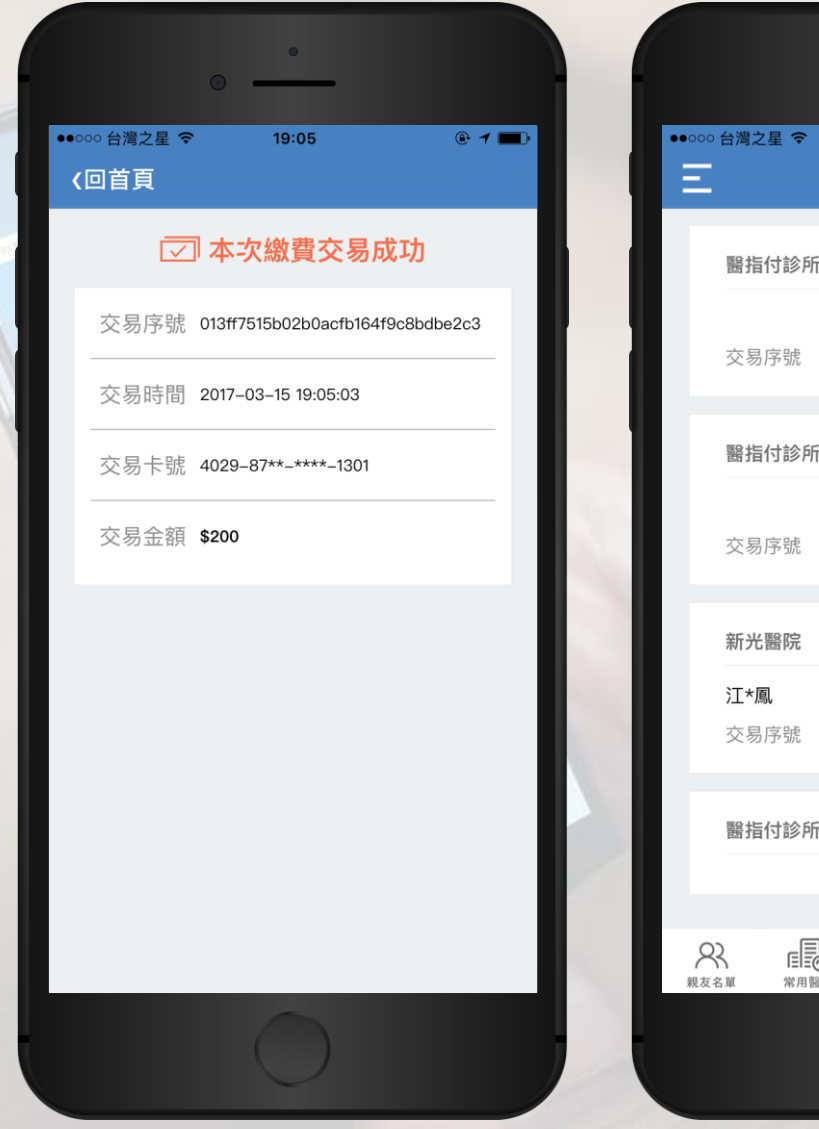

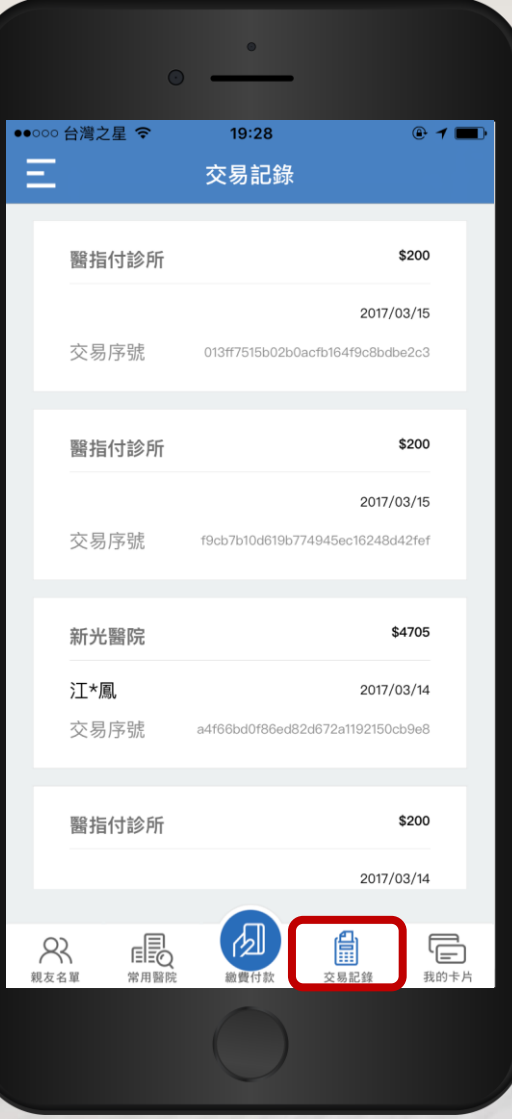

# 醫指付 幫您一指搞定 醫療大小事!

8 HMHAA